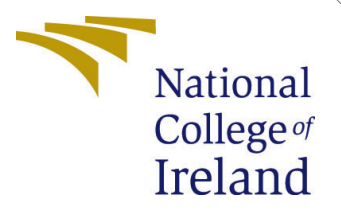

# Configuration Manual

MSc Research Project MSc in Cloud Computing

Venkateshwarlu vanga Student ID: x22158952

School of Computing National College of Ireland

Supervisor: Shaguna Gupta

#### National College of Ireland Project Submission Sheet School of Computing

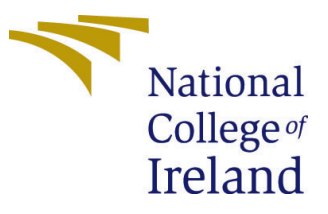

| Student Name:        | Venkateshwarlu vanga   |
|----------------------|------------------------|
| Student ID:          | x22158952              |
| Programme:           | MSc in Cloud Computing |
| Year:                | 2023                   |
| Module:              | MSc Research Project   |
| Supervisor:          | Shaguna Gupta          |
| Submission Due Date: | 14/12/2023             |
| Project Title:       | Configuration Manual   |
| Word Count:          | 1320                   |
| Page Count:          | 14                     |

I hereby certify that the information contained in this (my submission) is information pertaining to research I conducted for this project. All information other than my own contribution will be fully referenced and listed in the relevant bibliography section at the rear of the project.

<u>ALL</u> internet material must be referenced in the bibliography section. Students are required to use the Referencing Standard specified in the report template. To use other author's written or electronic work is illegal (plagiarism) and may result in disciplinary action.

| Signature: | Venkateshwarlu Vanga |
|------------|----------------------|
| Date:      | 14th December 2023   |

#### PLEASE READ THE FOLLOWING INSTRUCTIONS AND CHECKLIST:

Attach a completed copy of this sheet to each project (including multiple copies).Attach a Moodle submission receipt of the online project submission, to<br/>each project (including multiple copies).You must ensure that you retain a HARD COPY of the project, both for

your own reference and in case a project is lost or mislaid. It is not sufficient to keep a copy on computer.

Assignments that are submitted to the Programme Coordinator office must be placed into the assignment box located outside the office.

| Office Use Only                  |  |
|----------------------------------|--|
| Signature:                       |  |
|                                  |  |
| Date:                            |  |
| Penalty Applied (if applicable): |  |

# Configuration Manual

Venkateshwarlu vanga x22158952

### 1 Introduction

This document aims to provide a detailed guide for setting up and managing the project efficiently. It covers system architecture, installation steps, configuration choices, execution process, and analysing the results. It also provides an overview of the research project's development for "Securing Cloud Environments Through Real-Time Network Monitoring System for Detecting Network Attacks using Advanced Deep Learning Methods" It's crucial to review this document thoroughly before deploying the project.

## 2 Prerequisites

This document is for people who are familiar with Ubuntu, Python, basic Deep Learning concepts, and Python Flask. Knowing these things will help you understand and use the information in this document more effectively.

### 3 Environment Setup

For setting up the environment, I utilized Anaconda for running Jupyter notebook, the same can see at Figure 1.

| • • •                                 |                                                                                                    | Anaconda Navigator                                                                                                    |                                                                                                    |           |
|---------------------------------------|----------------------------------------------------------------------------------------------------|----------------------------------------------------------------------------------------------------|----------------------------------------------------------------------------------------------------|-----------|
| O ANACON                              | DA.NAVIGATOR                                                                                                    |                                                                                                    |                                                                                                    | Connect V |
| 🛧 Home                                | All applications                                                                                                    | base (root)  Channels                                                                                                    |                                                                                                    | Ċ         |
| The Environments                      |                                                                                                    |                                                                                                    |                                                                                                    | ^         |
| Learning                              | •                                                                                                    | ÷                                                                                                    | *                                                                                                    |           |
| Community                             | Jupyter                                                                                                    |                                                                                                    |                                                                                                    |           |
|                                       | Notebook                                                                                                    | Qt Console                                                                                                    | Spyder                                                                                                    |           |
|                                       | 6.5.4                                                                                                    | 5.4.2                                                                                                    | 5.4.3                                                                                                    |           |
| Anaconda Toolbox<br>Superchargeda     | Web-based, interactive computing notebook<br>environment. Edit and run human-readable<br>docs while describing the data analysis. | PyQt GUI that supports inline figures, proper<br>multiline editing with syntax highlighting,<br>graphical calltips, and more. | Scientific PYthon Development<br>EnviRonment. Powerful Python IDE with<br>advanced editing, interactive testing,<br>debugging and introspection features |           |
| Click the Toolbox<br>tile to Install. | Launch                                                                                                    | Launch                                                                                                    | Launch                                                                                                    |           |

Figure 1: Anaconda Navigator

All necessary libraries, such as Pandas and Numpy, were installed. These libraries played a crucial role in reading, mapping, and visualizing the dataset. Additionally, the

Sklearn library (Scikit-learn) was employed for data analysis and modeling, offering various algorithms for classification. To develop deep learning models, I utilized Tensorflow and Keras. Figure 2.

| 💭 jupyte  | ANAMOLY_DETECTION_FINAL1 Last Checkpoint: Last Thursday at 12:16 PM (autosaved)                                                                                                    |                                                      | Logout                 |
|-----------|----------------------------------------------------------------------------------------------------|------------------------------------------------------|------------------------|
| File Edit | View Insert Cell Kernel Widgets Help                                                                                                    | Trusted                                              | Python 3 (ipykernel) O |
| 8 + %     | 2 🖪 🛧 🔸 🕨 Run 🔳 C 🇰 Markdown 🗡 🖾                                                                                                    |                                                      |                        |
|           | Importing Important Libraries                                                                                                    |                                                      |                        |
| In [      | <pre>6]: port numpy as np  # importing numpy for numerical, array manipulation     port pandas as pd  # importing pandas for data manipulation     port pandas as pd  # importing sys library     port plotly.graph_objects as go  # importing different visualisation libraries     port plotly.oraph_objects as go  # importing different visualisation libraries     port plotly.oraph_objects as go  # importing different visualisation libraries     port plotly.oraph_objects as go  # importing preprocessing from sklearn     morting visualization of the preprocessing form sklearn     morting visualization reduction     m sklearn.decomposition import PCA  # importing PCA for dimension reduction     m sklearn.metrics import on fusion_matrix     m sklearn.preprocessing import MinMaxScaler  # importing min max scalar for data anorn     m sklearn.preprocessing import LabelEncoder, OneHotEncoder # importing encoders for data or     m collections import Conter  # importing counter library for counting purp     set_option('display.max_columns', 500)     port varnings     'intervarnings('ignore')     atplotlib inline     m plotly.orfline import init_notebook_mode, iplot # Importing offline plugin of plotly     intorebook_mode(conneted-True)     importing libraries for model building     port tensorflow.keras.layers importing tensorflow     m tensorflow.keras.layers import Bensorflow     m tensorflow.keras.layers import Densorflow     m tensorflow.keras.layers import Densorflow     m tensorflow.keras.layers import bensorflow     m tensorflow.keras.models import Model     m stlearn.preprocessing import STM, Bidirectional.GRU     m tensorflow.keras.models import Model     m tensorflow.keras.layers import Model     m tensorflow.keras.models import Model     m tensorflow.keras.layers import Model     m tensorflow.keras.models import Model     m tensorflow.keras.layers import Model     m tensorflow.keras.layers import Model     m tensorflow.keras.layers import Model     m tensorflow.keras.layers import Model     m tensorflow.keras.layers</pre> | nalisation<br>nccoding<br>nose<br>rom keras i<br>ted | and tensorflow         |

Figure 2: Libraries List

For implementation, AWS Cloud was used, and an EC2 Instance with the latest version of Ubuntu was configured Figure 3. The project primarily leverages the Python programming language, and we ensured the use of the latest version, which can be verified and downloaded from https://www.python.org/downloads/.

| aws     | Services                 | Q Search |                                   | [Option+S]                                                           | Ireland  MSCCLOUD/x22158952@student.ncirl.ie  |  |  |  |  |
|---------|--------------------------|----------|-----------------------------------|----------------------------------------------------------------------|-----------------------------------------------|--|--|--|--|
| EC2     | Dashboard<br>Global View | ×        | Details Status and alarms New Mor | nitoring Security Networking S                                       | Storage Tags                                  |  |  |  |  |
| Even    | its                      |          | ▼ Instance details Info           |                                                                      |                                               |  |  |  |  |
| Liten   |                          |          | Platform                          | AMI ID                                                               | Monitoring                                    |  |  |  |  |
| ▼ Insta | inces                    |          | 🗇 Ubuntu (Inferred)               | ami-0694d931cee176e7d                                                | disabled                                      |  |  |  |  |
| Insta   | inces                    |          | Platform details                  | AMI name                                                             | Termination protection                        |  |  |  |  |
| Insta   | ince Types               |          | Linux/UNIX                        | ubuntu/images/hvm-ssd/ubuntu-jammy-                                  | Disabled                                      |  |  |  |  |
| Laun    | ich Templates            |          |                                   | 22.04-amd64-server-20230919                                          |                                               |  |  |  |  |
| Spot    | Requests                 |          | Stop protection                   | Launch time                                                          | AMI location                                  |  |  |  |  |
| Savir   | ngs Plans                |          | Disabled                          | Wed Dec 06 2023 11:59:54 GMT+0000<br>(Crosswitch Mean Time) (7 days) | amazon/ubuntu/images/hvm-                     |  |  |  |  |
| Rese    | rved Instances           |          |                                   | (Greenwich Mean Time) (7 days)                                       | 20230919                                      |  |  |  |  |
| Dedi    | cated Hosts              |          | testes and a second               | 1. Consulta                                                          | Charach the second as had as a feature of the |  |  |  |  |
| Capa    | city Reservation         | 5 New    | Default                           | normal                                                               | Disabled                                      |  |  |  |  |
| ▼ Imag  | jes                      |          | AMI Launch index                  | Key pair assigned at launch                                          | State transition reason                       |  |  |  |  |
| AMIs    | ;                        |          | 0                                 | vanga02ndFeb                                                         | -                                             |  |  |  |  |
| AMI     | Catalog                  |          | Credit specification              | Kernel ID                                                            | State transition message                      |  |  |  |  |
| ▼ Elast | tic Block Store          |          | standard                          | -                                                                    | -                                             |  |  |  |  |
| Volu    | mes                      |          | Usage operation                   | RAM disk ID                                                          | Owner                                         |  |  |  |  |
| Snar    | shots                    |          | L RunInstances                    | -                                                                    | Di 250738637992                               |  |  |  |  |
| Lifor   | uelo Managor             |          | Enclaves Support                  | Boot mode                                                            | Current instance boot mode                    |  |  |  |  |
| LITEC   | ycte maildger            |          | -                                 | -                                                                    | 🗇 legacy-bios                                 |  |  |  |  |

Figure 3: AWS EC2 instance

Multiple libraries, including TensorFlow, Matplotlib, and Scikit-learn, were incorporated into the project using the pip command as shown below. Along with Python Flask.

| ubushi®in-127-31-23-26-25 sudn ant undete & sudn ant ungende                                                                                                    |
|----------------------------------------------------------------------------------------------------|
| Hitil http://eu-west-liec2.archive.ubuntu.com/ubuntu.iommy.ToRelease                                                                                                    |
| Get:2 http://eu-west-1.ec2.archive.ubuntu.com/ubuntu_iommy-undates_InRelease_E119_k8]                                                                                                    |
| Hit3 http://eu-west-1.ec2.archive.ubustu.com/ubustu.immy-backmosts_IDRelease                                                                                                    |
| Get-4 http://security.ubuntu.com/ubuntu.iommy-security_InRelease [110 kR]                                                                                                    |
| Get:5 http://eu-west-1.ec2.archive.ubuntu.com/ubuntu.jamuv-undates/nain.and64 Packages [1269 k8]                                                                                                    |
| Get:6 http://eu-west-1.ec2.archive.ubuntu.com/ubuntu_jammy-updates/main_Translation-en_[259 kB]                                                                                                    |
| Get:7 http://eu-west-1.ec2.archive.ubuntu.com/ubuntu.jommy-undates/restricted.amd64.Packages_[1246.kB]                                                                                              |
| Get: 8 http://eu-west-1.ec2.archive.ubuntu.com/ubuntu.jamuv-undates/restricted Translation-en [203 kB]                                                                                              |
| Get:9 http://eu-west-1.ec2.archive.ubuntu.com/ubuntu_jammy-updates/universe_and64 Packages [10]8 kB]                                                                                                |
| Get:10 http://security.ubuntu.com/ubuntu_iammy-security/main_amd64_Packages_[1047_k8]                                                                                                    |
| Get:11 http://security.ubuntu.com/ubuntu_jammy-security/main_Translation-en_[198_k8]                                                                                                    |
| Get:12 http://security.ubuntu.com/ubuntu_jammy-security/restricted_amd64_Packages_[1222_k8]                                                                                                    |
| Get:13 http://security.ubuntu.com/ubuntu_jammy-security/restricted Translation-en [199 kB]                                                                                                    |
| Fetched 6882 k8 in 2s (2993 k8/s)                                                                                                    |
| Reading package lists Done                                                                                                    |
| Building dependency tree Done                                                                                                    |
| Reading state information Done                                                                                                    |
| 36 packages can be upgraded. Run 'apt listupgradable' to see them.                                                                                                    |
| Reading package lists Done                                                                                                    |
| Building dependency tree Done                                                                                                    |
| Reading state information Done                                                                                                    |
| Calculating upgrade Done                                                                                                    |
| The following NEW packages will be installed:                                                                                                    |
| ubuntu-pro-client-l10n                                                                                                    |
| The following packages have been kept back:                                                                                                    |
| cryptsetup cryptsetup-bin cryptsetup-initramfs libcryptsetup12                                                                                                    |
| The following packages will be upgraded:                                                                                                    |
| apparmor apt apt-utils bind9-dnsutils bind9-host bind9-libs cloud-init distro-info-data ec2-hibinit-agent irqbalance kpartx libapparmor1 libapt-pkg6.0 libnetplan0 libnss-systemd libpam-systemd    |
| libsgutils2-2 libsystemd0 libudev1 multipath-tools netplan.io python3-software-properties python3-update-manager sg3-utils sg3-utils-udev software-properties-common sosreport systemd systemd-sysv |
| ubuntu-advantage-tools udev update-manager-core                                                                                                    |
| 32 unaraded 1 newly installed 0 to remove and 4 not unaraded                                                                                                    |

Figure 4: sudo apt update and upgrade

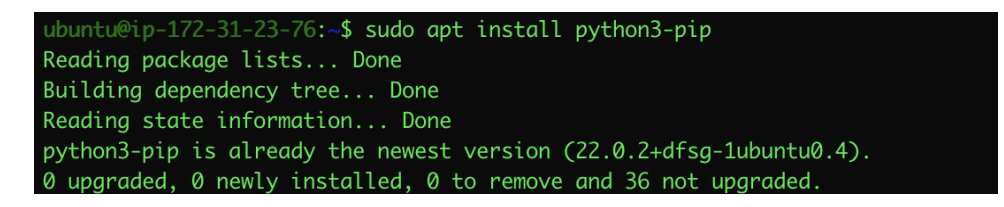

Figure 5: sudo apt install python3-pip

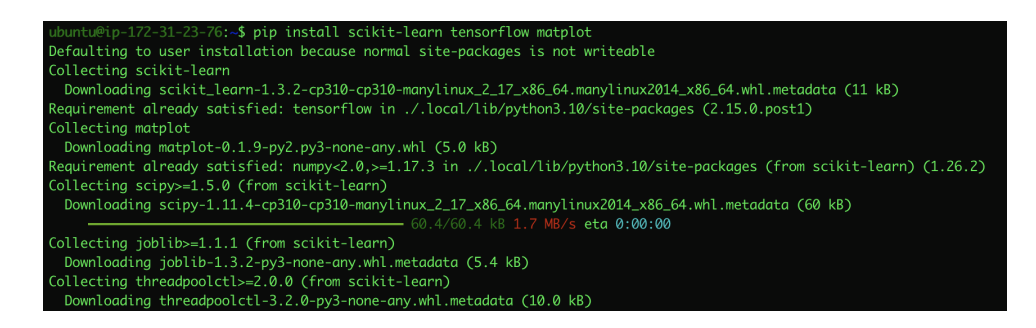

Figure 6: pip install scikit-learn tensorflow matplot

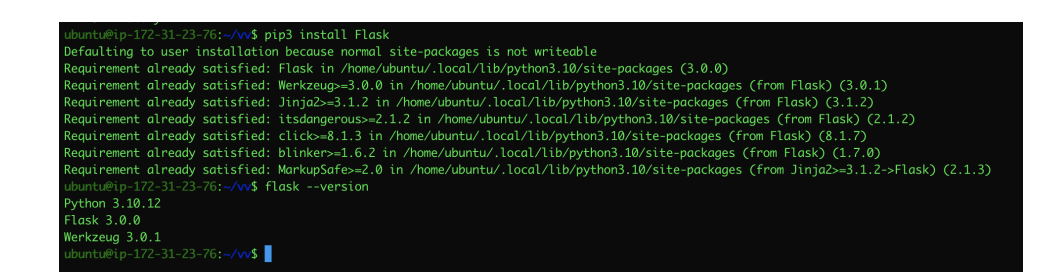

Figure 7: Installing Python Flask

# 4 Implementation

Our project model contains different components, which can be seen below.

#### 4.1 Dataset collect

The UNSW-NB15 dataset was created by the University of New South Wales for use in the 2015 International Knowledge Discovery and Data Mining Tools Competition. Like the older KDD Cup 1999 dataset, the UNSW-NB15 dataset is intended to help develop effective network intrusion detection systems. The goal of the dataset is to enable the creation of models that can accurately differentiate between malicious and benign network traffic. A key strength of the UNSW-NB15 dataset is that it contains a wide variety of simulated attack types within a modeled university network environment. The audit-friendly data provides rich details on diverse intrusion scenarios. Overall, the UNSW-NB15 dataset represents a valuable research resource to drive continued progress on cybersecurity data analysis and predictive modeling for intrusion detection.

#### 4.2 Data Preprocessing

In this stage first we are looking at the raw data from dataset. To accommodate the large dataset, we divided it into four separate CSV files named UNSW-NB15-1.csv, UNSW-NB15-2.csv, UNSW-NB15-3.csv, and UNSW-NB15-4.csv. These files are defined as df1, df2, df3, and df4, as shown in the Figure 8.

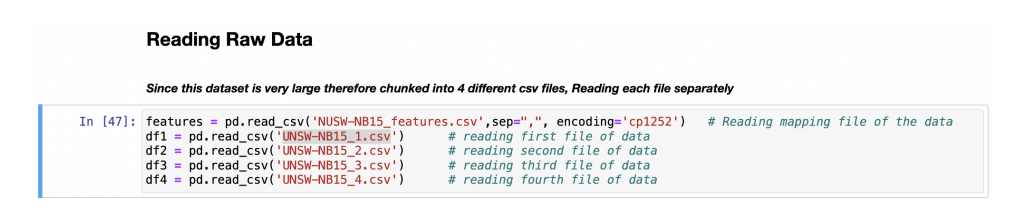

Figure 8: Raw Data

We printed all the features from the features.csv file Figure 9 and displayed sample data from the first CSV file, df1, using the head and tail commands please refer to the Figure 10 for details.

| n <b>[48]:</b> | prin<br>fear               | nt('Fe<br>tures | eatures for t | a is:') # printing different f |                                                |  |  |  |  |  |
|----------------|----------------------------|-----------------|---------------|--------------------------------|------------------------------------------------|--|--|--|--|--|
|                | Features for this data is: |                 |               |                                |                                                |  |  |  |  |  |
| 48]:           |                            | No.             | Name          | Туре                           | Description                                    |  |  |  |  |  |
|                | 0                          | 1               | srcip         | nominal                        | Source IP address                              |  |  |  |  |  |
|                | 1                          | 2               | sport         | integer                        | Source port number                             |  |  |  |  |  |
|                | 2                          | 3               | dstip         | nominal                        | Destination IP address                         |  |  |  |  |  |
|                | 3                          | 3 4 dspc        |               | integer                        | Destination port number                        |  |  |  |  |  |
|                | 4                          | 5               | proto         | nominal                        | Transaction protocol                           |  |  |  |  |  |
|                | 5                          | 6               | state         | nominal                        | Indicates to the state and its dependent proto |  |  |  |  |  |
|                | 6                          | 7               | dur           | Float                          | Record total duration                          |  |  |  |  |  |
|                | 7                          | 8               | sbytes        | Integer                        | Source to destination transaction bytes        |  |  |  |  |  |
|                | 8                          | 9               | dbytes        | Integer                        | Destination to source transaction bytes        |  |  |  |  |  |
|                | 9                          | 10              | sttl          | Integer                        | Source to destination time to live value       |  |  |  |  |  |
|                | 10                         | 11              | dttl          | Integer                        | Destination to source time to live value       |  |  |  |  |  |

Figure 9: Printing all the Features

| In [49]: | : print('shape of datal is:', dfl.shape ) |                                  |                                  |                          |                                      |                              |       |       |        |          |       |      |       |     |      |      |         |               |     |         |     |       |       |     |       |
|----------|-------------------------------------------|----------------------------------|----------------------------------|--------------------------|--------------------------------------|------------------------------|-------|-------|--------|----------|-------|------|-------|-----|------|------|---------|---------------|-----|---------|-----|-------|-------|-----|-------|
|          | sha<br>sha<br>sha<br>sha                  | peofo<br>peofo<br>peofo<br>peofo | data1<br>data2<br>data3<br>data4 | is:<br>is:<br>is:<br>is: | 700000<br>700000<br>700000<br>440043 | , 49<br>, 49<br>, 49<br>, 49 |       |       |        |          |       |      |       |     |      |      |         |               |     |         |     |       |       |     |       |
| In [50]: | df1                                       | .head()                          | )                                | #                        | t visua                              | lisng                        | the   | firs  | t fi   | /e rows  | of d  | ata  | fro   | n f | irst | fil  | e to d  | understand 1  | he  | raw     | dat | а     |       |     |       |
| Out[50]: |                                           |                                  |                                  |                          |                                      |                              |       |       |        |          |       |      |       |     |      |      |         |               |     |         |     |       |       |     |       |
|          | 1                                         | 59.166.0.0                       | ) 139                            | D 149. <sup>-</sup>      | 171.126.6                            | 53                           | udp   | CON   | 0.0010 | 55 132   | 164 3 | 1 29 | 0     | 0.1 | dns  | 500  | 473.937 | 621800.9375   | 2   | 2.1 (   | 0.2 | 0.3 ( | 0.4 0 | .5  | 66 82 |
|          | 0                                         | 59.166.0.0                       | 3366                             | 1 149.                   | 171.126.9                            | 1024                         | udp   | CON   | 0.0361 | 33 528   | 304 3 | 1 29 | 0     | 0   | -    | 876  | 76.0859 | 50480.17188   | 4   | 4       | 0   | 0     | 0     | 0 1 | 32 76 |
|          | 1                                         | 59.166.0.6                       | 6 146                            | 4 149.1                  | 171.126.7                            | 53                           | udp   | CON   | 0.0011 | 19 146   | 178 3 | 1 29 | 0     | 0   | dns  | 5218 | 94.5313 | 636282.37500  | 2   | 2       | 0   | 0     | 0     | 0   | 73 89 |
|          | 2                                         | 59.166.0.5                       | 359                              | 3 149.                   | 171.126.5                            | 53                           | udp   | CON   | 0.0012 | 09 132   | 164 3 | 1 29 | 0     | 0   | dns  | 4367 | 24.5625 | 542597.18750  | 2   | 2       | 0   | 0     | 0     | 0   | 66 82 |
|          | 3                                         | 59.166.0.3                       | 4966                             | 4 149.                   | 171.126.0                            | 53                           | udp   | CON   | 0.0011 | 69 146   | 178 3 | 1 29 | 0     | 0   | dns  | 4995 | 72.2500 | 609067.56250  | 2   | 2       | 0   | 0     | 0     | 0   | 73 89 |
|          | 4                                         | 59.166.0.0                       | 32119                            | 9 149.                   | 171.126.9                            | 111                          | udp   | CON   | 0.0783 | 39 568   | 312 3 | 1 29 | 0     | 0   | -    | 435  | 03.2343 | 3 23896.14258 | 4   | 4       | 0   | 0     | 0     | 0 1 | 42 78 |
| In [51]: | df1                                       | .tail()                          | )                                | # vi                     | sualis                               | na ti                        | ne la | st fi | ve ro  | ows of a | data  | from | fi    | rst | fil  | e to | unde    | stand the i   | aw  | data    |     |       |       |     |       |
| Out[51]: |                                           |                                  |                                  |                          |                                      |                              |       |       |        |          |       |      |       |     |      |      |         |               |     |         |     |       |       |     |       |
|          |                                           | 59.1                             | 66.0.0                           | 1390                     | 149.171.                             | 126.6                        | 53    | udp   | CON    | 0.001055 | 132   |      | 164   | 31  | 29   | 0 0  | ).1 dns | 500473.9375   | 6   | 21800.9 | 375 | 2     | 2.1   | 0.2 | 0.3   |
|          | 699                                       | <b>995</b> 59.1                  | 66.0.8                           | 12520                    | 149.171.                             | 126.6                        | 31010 | tcp   | FIN    | 0.020383 | 320   | 1    | 1874  | 31  | 29   | 1    | 2 -     | 1.047932e+05  | 6.4 | 36736e  | +05 | 6     | 8     | 255 | 255   |
|          | 699                                       | <b>996</b> 59.1                  | 66.0.0                           | 18895                    | 149.171.                             | 126.9                        | 80    | tcp   | FIN    | 1.402957 | 19410 | 108  | 37890 | 31  | 29   | 2 3  | 70 http | 1.103783e+05  | 6.1 | 95098e  | +06 | 364   | 746   | 255 | 255   |
|          | 699                                       | <b>997</b> 59.1                  | 66.0.0                           | 30103                    | 149.171.                             | 126.5                        | 5190  | tcp   | FIN    | 0.007108 | 2158  |      | 2464  | 31  | 29   | 6    | 6 -     | 2.328644e+06  | 2.6 | i58413e | +06 | 24    | 24    | 255 | 255   |
|          | 699                                       | <b>998</b> 59.1                  | 66.0.6                           | 30388                    | 149.171.                             | 126.5                        | 111   | udp   | CON    | 0.004435 | 568   |      | 304   | 31  | 29   | 0    | 0 -     | 7.684329e+05  | 4.1 | 12740e  | +05 | 4     | 4     | 0   | 0     |
|          | 699                                       | <b>999</b> 59.1                  | 66.0.0                           | 6055                     | 149.171.                             | 126.5                        | 54145 | tcp   | FIN    | 0.072974 | 4238  |      | 60788 | 31  | 29   | 7    | 30 -    | 4.582454e+05  | 6.5 | 71546e  | +06 | 72    | 72    | 255 | 255   |

Figure 10: head and tail of the data

As the above data lacks headers, we added headers to all four CSV files, combined the data, and printed a sample with headers. Additionally, we provided an overview of the data, including the number of columns and rows. Furthermore, we printed the "label" data along with the count of 0's and 1's can be seen at Figure 11

| In [53]: | df.                                           | _f = pd.                  | concat             | ([df1, df2    | , df3, | df4]  | , axi | s=0)     | # co                                        | ncatin | g th | e ai | ll da  | ta     |         |              |              |       |       |
|----------|-----------------------------------------------|---------------------------|--------------------|---------------|--------|-------|-------|----------|---------------------------------------------|--------|------|------|--------|--------|---------|--------------|--------------|-------|-------|
| In [54]: | df_f.head() # visualising the data after conc |                           |                    |               |        |       |       |          | ncating to assure the correct concatination |        |      |      |        |        |         |              |              |       |       |
| Out[54]: |                                               |                           |                    |               |        |       |       |          |                                             |        |      |      |        |        |         |              |              |       |       |
|          |                                               | srcip                     | sport              | dstip         | dsport | proto | state | dur      | sbytes                                      | dbytes | stti | dttl | sloss  | dloss  | service | Sload        | Dload        | Spkts | Dpkts |
|          | 0                                             | 59.166.0.0                | 33661              | 149.171.126.9 | 1024   | udp   | CON   | 0.036133 | 528                                         | 304    | 31   | 29   | 0      | 0      | -       | 87676.08594  | 50480.17188  | 4     | 4     |
|          | 1                                             | 59.166.0.6                | 1464               | 149.171.126.7 | 53     | udp   | CON   | 0.001119 | 146                                         | 178    | 31   | 29   | 0      | 0      | dns     | 521894.53130 | 636282.37500 | 2     | 2     |
|          | 2                                             | 59.166.0.5                | 3593               | 149.171.126.5 | 53     | udp   | CON   | 0.001209 | 132                                         | 164    | 31   | 29   | 0      | 0      | dns     | 436724.56250 | 542597.18750 | 2     | 2     |
|          | 3                                             | 59.166.0.3                | 49664              | 149.171.126.0 | 53     | udp   | CON   | 0.001169 | 146                                         | 178    | 31   | 29   | 0      | 0      | dns     | 499572.25000 | 609067.56250 | 2     | 2     |
|          | 4                                             | 59.166.0.0                | 32119              | 149.171.126.9 | 111    | udp   | CON   | 0.078339 | 568                                         | 312    | 31   | 29   | 0      | 0      | -       | 43503.23438  | 23896.14258  | 4     | 4     |
| In [55]: | df_                                           | _f.shape                  | #                  | shape of a    | all da | ta    |       |          |                                             |        |      |      |        |        |         |              |              |       |       |
| Out[55]: | (2                                            | 540043,                   | 49)                |               |        |       |       |          |                                             |        |      |      |        |        |         |              |              |       |       |
| In [56]: | df.                                           | _f['Labe                  | l'].va             | lue_counts    | ()     | # va  | lue c | ounts o  | f each                                      | class  | in   | targ | get va | ariabi | le      |              |              |       |       |
| Out[56]: | 0<br>1<br>Na                                  | 22187<br>3212<br>me: Labe | 60<br>83<br>l, dty | pe: int64     |        |       |       |          |                                             |        |      |      |        |        |         |              |              |       |       |

Figure 11: Concating the all data

Next, we printed the first and last 5 lines of the final data and checked the data types of each column. Following this, we examined numerical and categorical features, and duplicates were removed. Figure 12

| In [62]: | final_                                                                                                    | _df.describe                                 | e()                                       | # checki                                 | ng statisti                 | cs of the fa                | inal dataset                 |                              |                          |                                         |                         |  |
|----------|----------------------------------------------------------------------------------------------------|----------------------------------------------|-------------------------------------------|------------------------------------------|-----------------------------|-----------------------------|------------------------------|------------------------------|--------------------------|-----------------------------------------|-------------------------|--|
| Out[62]: |                                                                                                    | dur                                          | chuton                                    | dhutoo                                   | otti                        |                             | alaaa                        | diasa                        | Sload                    | Diood                                   | Sokto                   |  |
|          |                                                                                                    | 700000 000000                                | 7.000000 . 05                             | 7.00000005                               | 700000 000000               | 700000 000000               | 700000 000000                | 700000 000000                | 7.000000a - 05           | 7.000000 - 05                           | 700000 000000           |  |
|          | count                                                                                                    | 0.700000                                     | 4.0007280.02                              | 7.000000e+05                             | 120 201127                  | 26 506070                   | 4 106023                     | 10.004602                    | F 054094e+03             | 1 5195040+05                            | 24.091077               |  |
|          | etd                                                                                                    | 15 250/16                                    | 1.0602440+05                              | 1.4590010+05                             | 109 700427                  | 60 196049                   | 40.402227                    | 50 160741                    | 1 2640410+09             | 2 5252510:06                            | 05 492510               |  |
|          | min                                                                                                    | 0.000000                                     | 0.0000000.00                              | 0.00000000000                            | 0.000000                    | 0.000000                    | 0.000000                     | 0.000000                     | 0.0000000.00             | 0.0000000+00                            | 0.000000                |  |
|          | 25%                                                                                                    | 0.000000                                     | 1 1400000000000000000000000000000000000   | 0.0000000000000000000000000000000000000  | 21.000000                   | 0.000000                    | 0.000000                     | 0.000000                     | 2 79/21/01/05            | 0.0000000000000000000000000000000000000 | 2,000000                |  |
|          | 20%                                                                                                    | 0.001102                                     | 2.6400000+02                              | 1.78000000000000000000000000000000000000 | 60.000000                   | 29.000000                   | 0.000000                     | 0.000000                     | 1.4790060+06             | 9.4079590:02                            | 2.000000                |  |
|          | 75%                                                                                                    | 0.114749                                     | 2.04000000000                             | 2 28000000000                            | 254.000000                  | 29.000000                   | 6.000000                     | 6.000000                     | 6.51/2960+00             | 6 7792420+05                            | 22.000000               |  |
|          | 1378                                                                                                    | 0.114743                                     | 1 405577++07                              | 1 405750- 07                             | 254.000000                  | 25.000000                   | 5210.000000                  | 5507.000000                  | 5.00000000               | 4.90700707                              | 10646.000000            |  |
|          | max                                                                                                    | 6/00.//030/                                  | 1.4355778+07                              | 1.4057550+07                             | 255.000000                  | 254.000000                  | 5319.000000                  | 5507.000000                  | 2.900000e+09             | 4.0072070+07                            | 10646.000000            |  |
| In [63]: | <pre>3]: # dropping duplicate from the data final_df = final_df.drop_duplicates() print('Dimension of data after dropping duplicates: ',final_df.shape) # getting dimension of data after dropping</pre>                                                                                                    |                                              |                                           |                                          |                             |                             |                              |                              |                          |                                         |                         |  |
|          | Dimens                                                                                                    | sion of data                                 | a after dro                               | pping dupli                              | Lcates: (45                 | 3771, 49)                   |                              |                              |                          |                                         |                         |  |
| In [19]: | <pre>[19]: merical_features=[features for features in final_df.columns if final_df[features].dtypes !="0"] # getting numerical<br/>regorical_features=[features for features in final_df.columns if final_df[features].dtypes =="0"] # getting categor.<br/>-int("Numerical_Features<br/>int(numerical_features)))<br/>-int(numerical_features)<br/>-int(categorical_Features Count {}".format(len(categorical_features)))<br/>-int(categorical_features)</pre> |                                              |                                           |                                          |                             |                             |                              |                              |                          |                                         |                         |  |
|          | Numeri<br>['dur<br>'stcpb                                                                                                    | ical Feature<br>', 'sbytes',<br>o', 'dtcpb', | es Count 40<br>, 'dbytes',<br>, 'smeansz' | 'sttl', 'd<br>, 'dmeansz'                | lttl', 'slos<br>, 'trans_de | s', 'dloss'<br>pth', 'res_l | , 'Sload', '<br>bdy_len', 'S | 'Dload', 'Sp<br>Sjit', 'Djit | kts', 'Dpk<br>', 'Stime' | ts', 'swin'<br>, 'Ltime',               | , 'dwin',<br>'Sintpkt', |  |

Figure 12: Removing Duplicate data

We replaced missing values in the 'attack-cat' column with 'normal', substituted '-' with 'none', performed a fundamental transformation of IP addresses to decimal, and checked for null values. Figure 13

Figure 13: Checking null values

#### 4.3 Data analysis and visualisation

After that we provided a comprehensive view of Source-to-Destination (S/D) and Destinationto-Source (D/S) transaction bytes, highlighting their majority. Additionally, we visualized the data structure using bar plots Figure 14 and displayed different attack categories with respect to labels, using both bubble scatter plots and histogram plots Figure 15

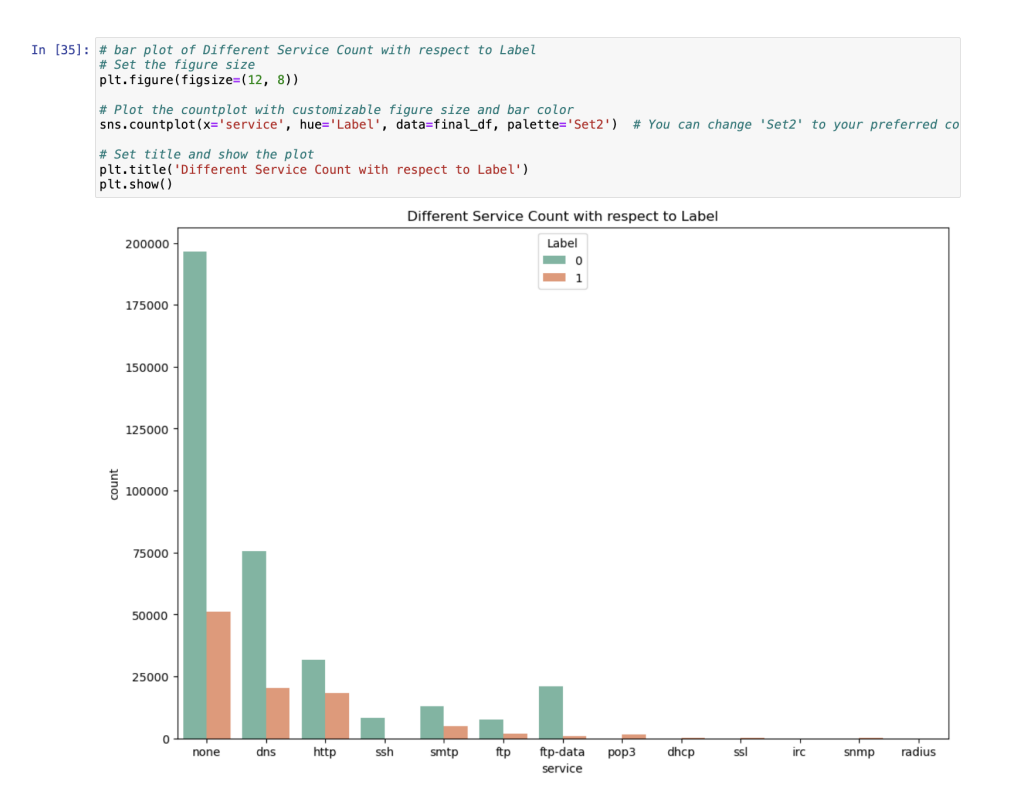

Figure 14: Bar Plot

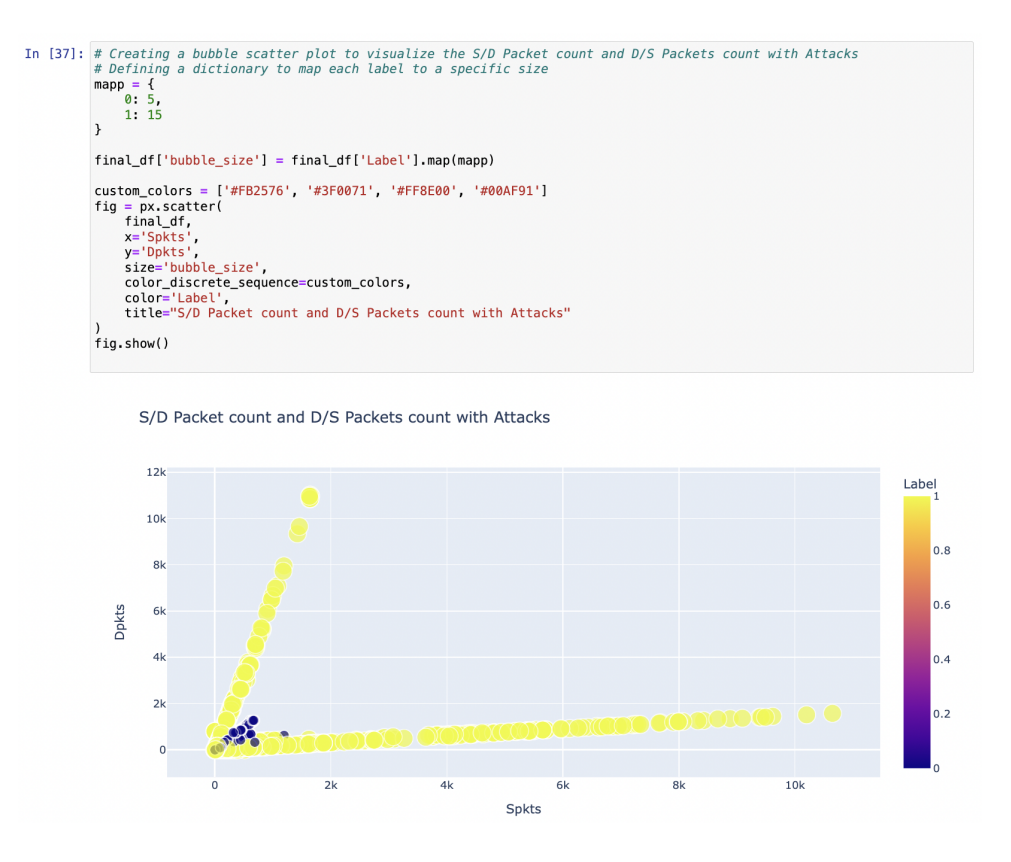

Figure 15: Bubble Scatter Plots and Histogram Plots

#### 4.4 Feature Engineering

Feature engineering is a crucial step in optimizing the dataset for deep learning applications. Categorical columns in the dataset were transformed into numerical values using 'Label Encoding' to achieve both balanced Figure 16 and imbalanced Figure 17 representation. Please refer to the image for more details.

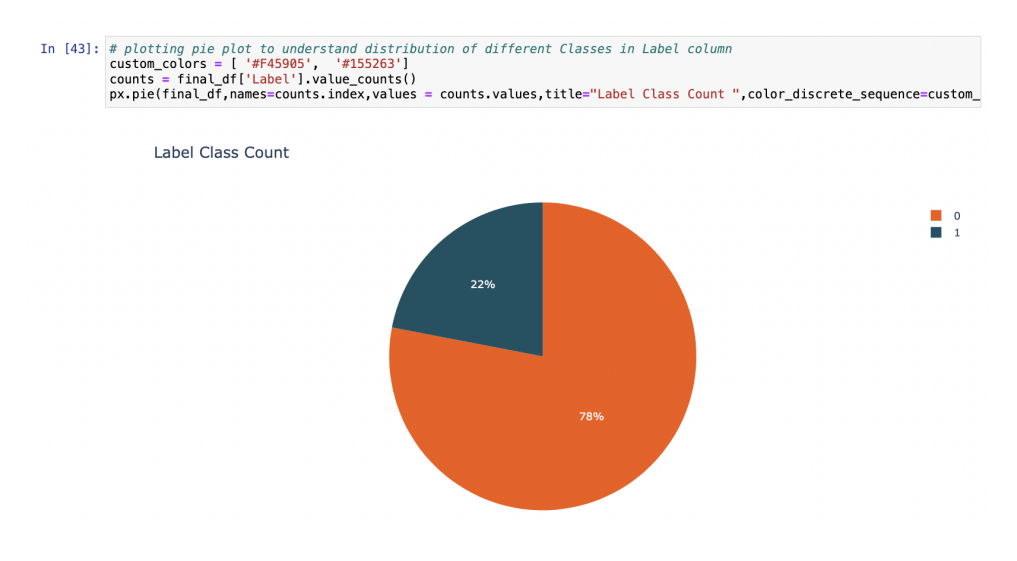

Figure 16: Imbalanced Class in Label Column

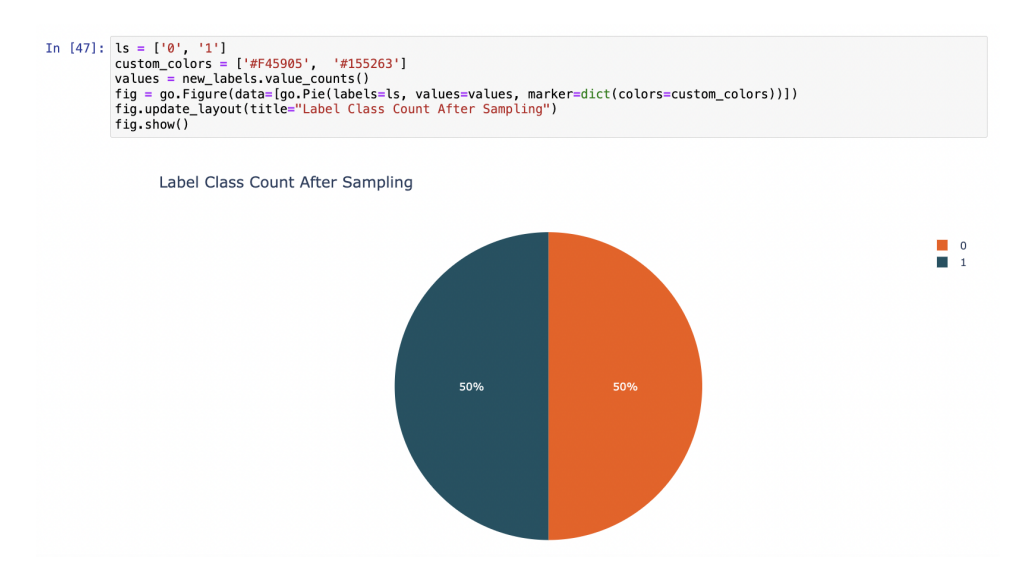

Figure 17: Balanced Class in Label Class After Sampling

To manage resources effectively and mitigate the risk of overfitting, Principal Component Analysis (PCA) was used to reduce the dimensionality of the data Figure 18

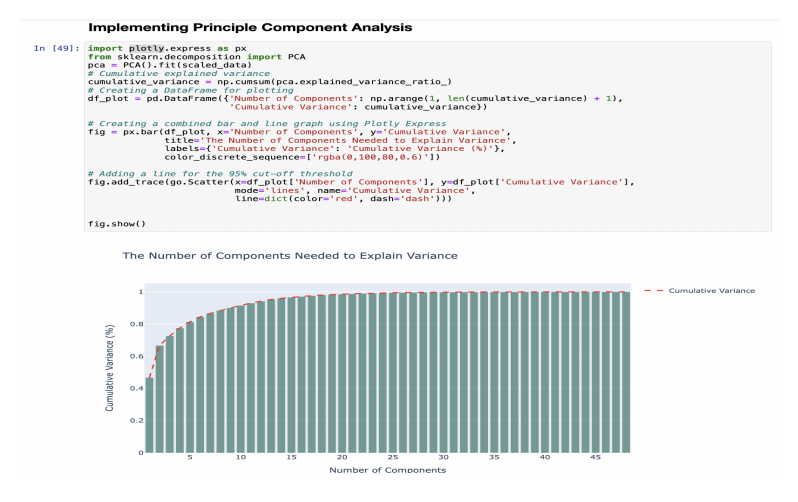

Figure 18: Principal Component Analysis

Since the 18 components capture 98 percent of the information, this not only makes computations faster but also assists the model in handling new data. This refined data is then used for training and evaluating the model, where we split it into training and test datasets. Figure 19

| In [50]: | <pre>pca_comp = PCA(n_components = 18)  # 18 components are capturing 98% of Info from the data pca_scaled_data = pca_comp.fit_transform(scaled_data)  # indicates the varience of each component print(np.sum(pca_comp.explained_variance_ratio_))</pre> |     |  |  |  |  |  |  |  |  |  |  |
|----------|----------------------------------------------------------------------------------------------------|-----|--|--|--|--|--|--|--|--|--|--|
|          | 0.9800545654248592                                                                                                    |     |  |  |  |  |  |  |  |  |  |  |
| In [51]: | <pre>pca_scaled_data.shape  # shape of data after PCA implementation</pre>                                                                                                    |     |  |  |  |  |  |  |  |  |  |  |
| Out[51]: | (199292, 18)                                                                                                    |     |  |  |  |  |  |  |  |  |  |  |
| In [52]: | <pre>train and test split of data rom sklearn.model_selection import train_test_split # importing train test split libraray _train, X_test, y_train, y_test = train_test_split(pca_scaled_data,new_labels, test_size =0.3,random_state = 1,sh</pre>       | uff |  |  |  |  |  |  |  |  |  |  |
| In [53]: | print(X_train.shape)  # shape of training data<br>print(X_test.shape)  # shaping of test data                                                                                                    |     |  |  |  |  |  |  |  |  |  |  |
|          | (139504, 18)<br>(59788, 18)                                                                                                    |     |  |  |  |  |  |  |  |  |  |  |

Figure 19: Splitting data into training and test datasets

#### 4.5 Model Training

Here we are using 3 machine learning models Recurrent Neural Networks (RNN), Autoencoder, and Graph Neural Networks (GNN) algorithms. The training data was reshaped to maintain temporal relationships, utilizing binary cross-entropy loss and the Adam optimizer over 10 epochs with 512-sample batches to underlying patterns in the data. Figure 20 RNN Figure 21 Autoencoder Figure 22 GNN

|          | Recurrent Neural Network (RNN) Model:                                                                           |  |  |  |  |  |
|----------|----------------------------------------------------------------------------------------------------|--|--|--|--|--|
| In [57]: | <pre>modell=Sequential()</pre>                                                                                  |  |  |  |  |  |
|          |                                                                                                    |  |  |  |  |  |
|          |                                                                                                    |  |  |  |  |  |
|          |                                                                                                    |  |  |  |  |  |
| 10 [58]: | historyi=mode(i.tit(x_train, y_train, validation_data=(x_test, y_test), batch_size= 512, epochs= 10) # training |  |  |  |  |  |
|          | Epoch 1/10                                                                                                    |  |  |  |  |  |
|          | 273/273 [====================================                                                                   |  |  |  |  |  |
|          | ccuracy: 0.9698                                                                                                 |  |  |  |  |  |
|          | Epoch 2/10<br>272/272 [                                                                                         |  |  |  |  |  |
|          | couracy: 0.9896                                                                                                 |  |  |  |  |  |
|          | Epoch 3/10                                                                                                    |  |  |  |  |  |
|          | 273/273 [====================================                                                                   |  |  |  |  |  |
|          | ccuracy: 0.9904                                                                                                 |  |  |  |  |  |
|          | Epoch 4/10                                                                                                    |  |  |  |  |  |
|          | 2/3/2/3 [====================================                                                                   |  |  |  |  |  |
|          | Conacy: 0.9900                                                                                                  |  |  |  |  |  |
|          | 273/273 [                                                                                                    |  |  |  |  |  |
|          | ccuracy: 0.9912                                                                                                 |  |  |  |  |  |
|          | Epoch 6/10                                                                                                    |  |  |  |  |  |
|          | 273/273 [                                                                                                    |  |  |  |  |  |
|          | couracy: 0.9915                                                                                                 |  |  |  |  |  |
|          | 273/273 [                                                                                                    |  |  |  |  |  |
|          | ccuracy: 0.9917                                                                                                 |  |  |  |  |  |
|          | Epoch 8/10                                                                                                    |  |  |  |  |  |
|          | 273/273 [====================================                                                                   |  |  |  |  |  |
|          | ccuracy: 0.9918                                                                                                 |  |  |  |  |  |
|          | Epoch 9/10                                                                                                    |  |  |  |  |  |
|          | 2/3/2/3 [====================================                                                                   |  |  |  |  |  |
|          | Contracy: 0.9910                                                                                                |  |  |  |  |  |
|          | 273/273 [                                                                                                    |  |  |  |  |  |
|          | , 111,111, 00000 decardey, 01510 tac_cost 010001 tac                                                            |  |  |  |  |  |

Figure 20: Recurrent Neural Network (RNN)

|          | AutoEncoder Model                                                                                                    |  |  |  |  |  |  |
|----------|----------------------------------------------------------------------------------------------------|--|--|--|--|--|--|
| In [64]: | Adustoronder emolel2<br>model2 = Sequential()<br>model2 = Sequential()<br>model2 = Sequential()<br>model2.add(fr.keras_layer:<br>model2.add(fr.keras_layer.cov:D(filters=_features+4, kernel_size=1, activation='relu'))<br># creater (sport 2)<br>model2.add(fr.keras_layer.cov:D(filters=_features+2, kernel_size=1, activation='relu'))<br># creater (sport 2)<br>model2.add(fr.geore 2)<br>model2.add(fr.geore 2)<br>model2.add(fr.geore 2)<br># creater (sport 2)<br># creater (sport 2                                                                                                    |  |  |  |  |  |  |
|          | <pre>model2.add(Dropout(0.1)) # Dart[MovG, layers.BatchNormalization()) model2.dd(ff.Kerss.layers.Flatten()) model2.add(ff.Kerss.layers.Flatten()) model2.add(ff.Kerss.layers.Reshape((In_features), activation='relu')) model2.add(ff.Kerss.layers.Reshape((In_features))</pre>                                                                                                    |  |  |  |  |  |  |
|          | A Decider Louis 1                                                                                                    |  |  |  |  |  |  |
| [65]: -  | model2.fit(x_train, y_train, validation_data=(x_test, y_test), batch_size= 512, epochs= 10) # training autoenco                                                                                                    |  |  |  |  |  |  |
|          | 9907/1/10<br>9907/1/10<br>9007/1/10<br>9007/10<br>9007/10<br>9007/1 |  |  |  |  |  |  |
|          | sturiaty 0.9999<br>jpoch 5/10<br>273/273 [====================================                                                                                                    |  |  |  |  |  |  |
|          | accuracy: 0.0000                                                                                                    |  |  |  |  |  |  |
|          | Epoch 6/10<br>27/273 [====================================                                                                                                    |  |  |  |  |  |  |
|          | Each file "Jac "Jac "Jac "Jac "Jac "Jac "Jac "Jac                                                                                                    |  |  |  |  |  |  |

Figure 21: AutoEncoder

In

|                   | Graph Neural Network (GNN) Model:                                                                                                    |  |  |  |  |  |  |  |  |
|-------------------|----------------------------------------------------------------------------------------------------|--|--|--|--|--|--|--|--|
| In [70]:          | from keras.models import Model<br>from keras.layers import Input, Dense, Flatten, Concatenate<br>import numpy as np                                                                                                    |  |  |  |  |  |  |  |  |
|                   | # Reshaping the data to remove the unnecessary singleton dimension<br>x_train2 = x_train:reshape(x_train.shape[0], x_train.shape[2])<br>x_trai2 = x_test:reshape(x_test.shape[0], x_test.shape[2])                             |  |  |  |  |  |  |  |  |
|                   | <pre>num_nodes = x_train2.shape[1] adjacency_matrix = np.ones((num_nodes, num_nodes))</pre>                                                                                                    |  |  |  |  |  |  |  |  |
|                   | <pre># Converting adjacency matrix to edge List<br/>edges = np.colum_stack(no,where(adjacency_matrix == 1))<br/>graph_input = Input(shape=(num_nodes, num_nodes,))<br/>feature_input = Input(shape=(x_trainz.shape[1],))</pre> |  |  |  |  |  |  |  |  |
|                   | # dense layers for node feature processing<br>densel = Dense(128, activation='relu')(feature_input)<br>dense2 = Dense(64, activation='relu')(dense1)<br>dense3 = Dense(132, activation='relu')(dense2)                         |  |  |  |  |  |  |  |  |
| Epo<br>348        | ch 1/10<br>38/3488 [                                                                                                    |  |  |  |  |  |  |  |  |
| L_a<br>Epo<br>348 | iccuracy: 0.996/<br>jch //10<br>88/3488 [===================================                                                                                                    |  |  |  |  |  |  |  |  |
| Epo<br>348        | ncuracy; 0.5515<br>38/3488 [===================================                                                                                                    |  |  |  |  |  |  |  |  |
| Epo<br>348<br>1_a | rch 4/10<br>38/3488 [===========================] – 13s 4ms/step – loss: 0.0035 – accuracy: 0.9989 – val_loss: 0.0029 – va<br>accuracy: 0.9992                                                                                 |  |  |  |  |  |  |  |  |
| Epo<br>348<br>1_a | rch 5/10<br>18/3488 [===================================                                                                                                    |  |  |  |  |  |  |  |  |
| Epo<br>348<br>1_a | ich 6/10<br>18/3488 [========================] – 10s 3ms/step – loss: 0.0025 – accuracy: 0.9992 – val_loss: 0.0028 – va<br>accuracy: 0.9993                                                                                    |  |  |  |  |  |  |  |  |
| 248<br>_ac        | ich //10<br>18/3488 [===================================                                                                                                    |  |  |  |  |  |  |  |  |
| 348<br>- V<br>Epo | NG/0740<br>18/3488 [===================================                                                                                                    |  |  |  |  |  |  |  |  |
| 348<br>1_a<br>Epo | 18/3488 [===================================                                                                                                    |  |  |  |  |  |  |  |  |
| 348<br>1_a        | 18/3488 [                                                                                                    |  |  |  |  |  |  |  |  |

Figure 22: Graph Neural Network (GNN)

#### 4.6 Model Evaluation and Results

For model evaluation, we assessed performance using metrics such as accuracy, sensitivity, false positive rate, and specificity, offering nuanced insights into the model's ability to distinguish between normal and anomalous instances in the test data. The evaluation also included the use of the ROC-AUC curve, and based on the results, the Autoencoder demonstrated good performance Figure 24.

The 'Autoencoder ROC-AUC curve' can be seen at Figure 23. And similar execution for RNN and GNN models.

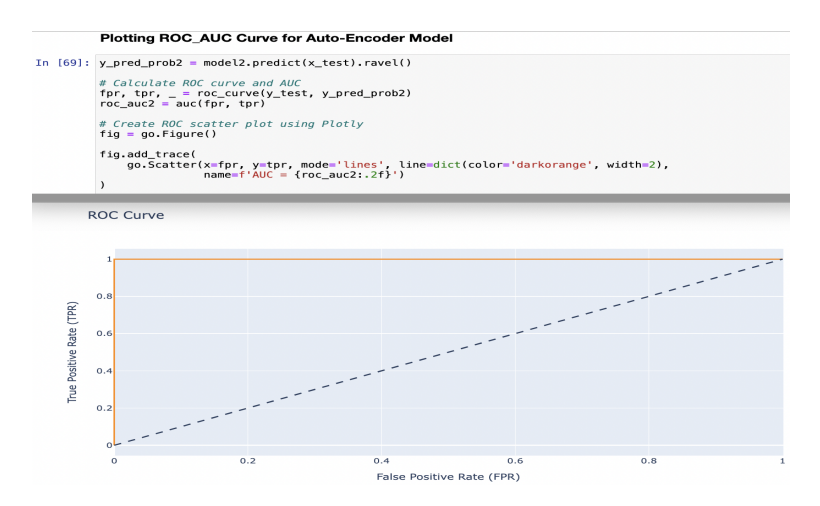

Figure 23: Autoencoder ROC-AUC curve

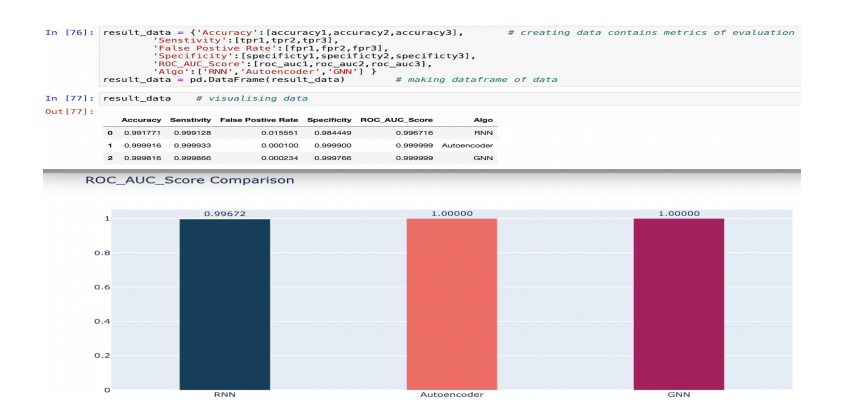

Figure 24: ROC-AUC-Score Comparison

#### 4.7 Web-UI Implementation And Execution

Monitoring the cloud environment in real-time is a crucial task for timely detection and response to anomalies or attacks. We developed a web interface for live network monitoring and alerting users, employing a server-client model. The web application, developed in 'Visual Studio code' in Python Flask Figure 25 Flask is a lightweight and efficient Python web framework, and it will utilizes our 'Autoencoder' model to predict the cloud network traffic sent by the client.

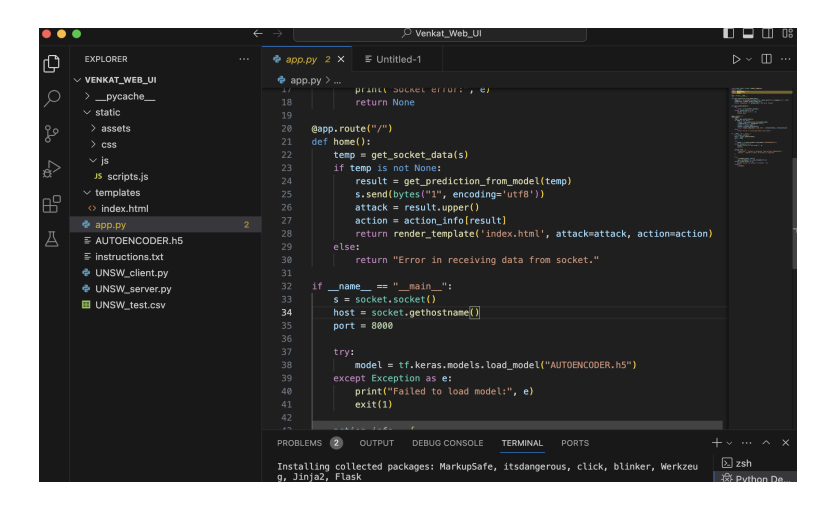

Figure 25: Visual Studio

Python socket programming was used to enable real-time data communication between the client and server, as shown in the image. The application utilizes our final model to analyze network data and provides real-time predictions of network anomalies, classifying them as 'Normal' or 'Anomalous'. Please refer to the below images for reference. Now, follow the below steps.

1. Connect to ec2 instance via command line or putty or RDP. We need two terminals, one is to run the Client script and another is to run the application.

ssh -i "key.pem" ec2-user@ec2.aws.com

2. Copy all the files related to our Web application from 'Visual Studio' to ec2 intance and extract them Figure 26

3. In one terminal run the 'UNSW-client.py' client script Figure 29

3. In second terminal run the application file i.e 'app.py'. It will ask us to connect to the URL "http://x.x.x.:5000" to access the application Figure 30.

4. The Client sends the packets one after the other Figure 29

5. Our Deep Learning model predicts the incoming packets. And show's a "Green Color"

31 for "Normal" and "RED Color" 32 for "Anomalous"

Figure 26 Shows the list of flies in the web application

Figure 27 Shows the 'app.py' file, it has the best performing model i.e 'AUTOEN-CODER.h5' that will predict the incoming packets.

Figure 28 Shows the 'UNSW-client.py' client script, it will use the test data "UNSW-test.csv"

Figure 29 We are running the Client script and we can see it sending the packets to the server

Figure 30 Shows the Server receiving a response from a client

Figure: 31 32 shows the UI that we are accessing at "http://ip.address:5000" the public IP of our EC2 instance followed by port number.

| ubuntu@ip-172-31-23-76:~/vv\$ |              |          |                  |
|-------------------------------|--------------|----------|------------------|
| total 31700                   |              |          |                  |
| -rw-rw-r 1 ubuntu ubuntu      | 253320 Nov   | 26 18:23 | AUTOENCODER.h5   |
| -rw-rw-r 1 ubuntu ubuntu      | 1310 Dec     | 6 02:20  | UNSW_client.py   |
| -rw-rw-r 1 ubuntu ubuntu      | 1202 Dec     | 6 02:15  | UNSW_server.py   |
| -rw-rw-r 1 ubuntu ubuntu 2    | 21975600 Dec | 5 17:51  | UNSW_test.csv    |
| -rw-rr 1 ubuntu ubuntu 1      | L0192476 Dec | 6 12:03  |                  |
| -rw-rw-r 1 ubuntu ubuntu      | 1500 Dec     | 6 13:00  | app.py           |
| -rw-rr 1 ubuntu ubuntu        | 3868 Dec     | 11 12:54 | index.html       |
| -rw-rw-r 1 ubuntu ubuntu      | 515 Dec      | 6 03:12  | instructions.txt |
| drwxrwxr-x 5 ubuntu ubuntu    | 4096 Dec     | 6 12:04  |                  |
| drwxrwxr-x 2 ubuntu ubuntu    | 4096 Dec     | 11 15:31 |                  |
| drwxrwxr-x 2 ubuntu ubuntu    | 4096 Dec     | 11 15:24 |                  |
| ubuntu@ip-172-31-23-76:~/vv\$ | 5            |          |                  |
|                               |              |          |                  |

Figure 26: list of flies - ls -l

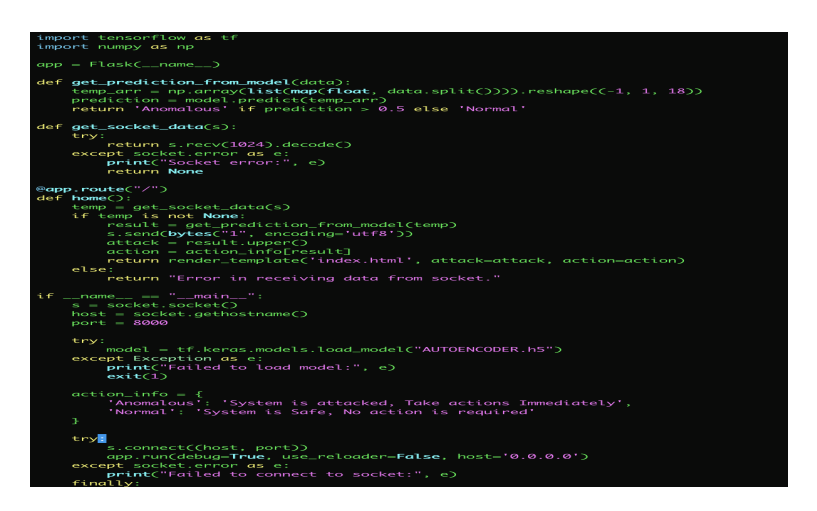

Figure 27: vi app.py

| import socket                                                            |  |  |  |  |  |  |
|--------------------------------------------------------------------------|--|--|--|--|--|--|
| import time                                                              |  |  |  |  |  |  |
| import pandas as pd                                                      |  |  |  |  |  |  |
| def main():                                                              |  |  |  |  |  |  |
| try:                                                                     |  |  |  |  |  |  |
| # Load the test data from CSV                                            |  |  |  |  |  |  |
| test_data = pd.read_csv("UNSW_test.csv")                                 |  |  |  |  |  |  |
| except Exception as e:                                                   |  |  |  |  |  |  |
| print("Failed to load data:", e)                                         |  |  |  |  |  |  |
| return                                                                   |  |  |  |  |  |  |
| host = socket gethostname()                                              |  |  |  |  |  |  |
| port = 8000                                                              |  |  |  |  |  |  |
| s = socket.socket()                                                      |  |  |  |  |  |  |
| s.bind((host, port))                                                     |  |  |  |  |  |  |
| s.listen(5)                                                              |  |  |  |  |  |  |
| <pre>print(f"Server is listening on {host}:{port}")</pre>                |  |  |  |  |  |  |
|                                                                          |  |  |  |  |  |  |
| try:                                                                     |  |  |  |  |  |  |
| while True:                                                              |  |  |  |  |  |  |
| print("Waiting for a client connection")                                 |  |  |  |  |  |  |
| c, addr = s.accept()                                                     |  |  |  |  |  |  |
| print('Got connection from', addr)                                       |  |  |  |  |  |  |
| idx = 0                                                                  |  |  |  |  |  |  |
| try:                                                                     |  |  |  |  |  |  |
| while True:                                                              |  |  |  |  |  |  |
| <pre>row_data = " ".join(test_data.iloc[idx].values.astype("str"))</pre> |  |  |  |  |  |  |
| c.sendall(row_data.encode('utf-8'))                                      |  |  |  |  |  |  |
| <pre>print(f"Sent Network Packet {idx + 1}")</pre>                       |  |  |  |  |  |  |
| $idx = (idx + 1) \%$ <b>len</b> (test_data)                              |  |  |  |  |  |  |
| time.sleep(10)                                                           |  |  |  |  |  |  |
| except socket.error as e:                                                |  |  |  |  |  |  |
| print("Socket error:", e)                                                |  |  |  |  |  |  |
| print("Client disconnected, waiting for a new connection.")              |  |  |  |  |  |  |
| Tinally:                                                                 |  |  |  |  |  |  |
| except KeyboardTherrupt                                                  |  |  |  |  |  |  |
| print("Server is shutting down ")                                        |  |  |  |  |  |  |
| finally:                                                                 |  |  |  |  |  |  |
| s.close()                                                                |  |  |  |  |  |  |
| print("Socket closed.")                                                  |  |  |  |  |  |  |
|                                                                          |  |  |  |  |  |  |
| ifname "main":                                                           |  |  |  |  |  |  |
| mainC                                                                    |  |  |  |  |  |  |

Figure 28: vi UNSW-client.py

| ubuntu@ip-1/2-31-23-76:~/VV\$ Vi dpp.py              |  |  |  |  |  |
|------------------------------------------------------|--|--|--|--|--|
| ubuntu@ip-172-31-23-76:~/vv\$ python3 UNSW_client.py |  |  |  |  |  |
| Server is listening on ip-172-31-23-76:8000          |  |  |  |  |  |
| Waiting for a client connection                      |  |  |  |  |  |
| Got connection from ('172.31.23.76', 34746)          |  |  |  |  |  |
| Sent Network Packet 1                                |  |  |  |  |  |
| Sent Network Packet 2                                |  |  |  |  |  |
| Sent Network Packet 3                                |  |  |  |  |  |
| Sent Network Packet 4                                |  |  |  |  |  |
| Sent Network Packet 5                                |  |  |  |  |  |
| Sent Network Packet 6                                |  |  |  |  |  |
| Sent Network Packet 7                                |  |  |  |  |  |
| Sent Network Packet 8                                |  |  |  |  |  |
| Sent Network Packet 9                                |  |  |  |  |  |

Figure 29: python3 UNSW-client.py

| ubuntu@ip-172-31-23-76:~/vv\$ python3 app.py                                                                                                  |
|----------------------------------------------------------------------------------------------------|
| 2023-12-13 14:39:45.374003: E external/local_xla/stream_executor/cuda/cuda_dnn.cc:9261] Unable to register cuDNN factory: Attempting to r     |
| stered                                                                                                    |
| 2023-12-13 14:39:45.374204: E external/local_xla/stream_executor/cuda/cuda_fft.cc:607] Unable to register cuFFT factory: Attempting to re     |
| tered                                                                                                    |
| 2023-12-13 14:39:45.375944: E external/local_xla/xla/stream_executor/cuda/cuda_blas.cc:1515] Unable to register cuBLAS factory: Attempting to |
| egistered                                                                                                    |
| 2023-12-13 14:39:45.384339: I tensorflow/core/platform/cpu_feature_quard.cc:182] This Tensorflow binary is optimized to use available CPU ins |
| To enable the following instructions: AVX2 FMA, in other operations, rebuild TensorFlow with the appropriate compiler flags.                  |
| 2023-12-13 14:39:46.588695: W tensorflow/compiler/tf2tensorrt/utils/pv_utils.cc:38] TF-TRT Warning: Could not find TensorRT                   |
| * Serving Flask app 'app'                                                                                                    |
| * Debug mode: on                                                                                                    |
| WARNING: This is a development server. Do not use it in a production deployment. Use a production WSGI server instead,                        |
| * Running on all addresses (0.0.0.0)                                                                                                    |
| * Bunning on http://127.0.0.1:5000                                                                                                    |
| * Bunning on http://172.31.23.76:5800                                                                                                    |
| Press CTRL+C to guit                                                                                                    |
| 1/1 [] - 05 294ms/step                                                                                                    |
| 199.78.128.131 F13/Dec/2023 14:40:017 "GET / HTTP/1.1" 200 -                                                                                  |
| 1/1 [] 05 20ms/step                                                                                                    |
| 109.78.128.131 F13/Dec/2023.14:40:101 "SET / HTTP/1.1" 200 -                                                                                  |
| 109 78 128 131 [13/Dec/2023 14:40:10] "GET /static/css/main css HTTP/1 1" 304 -                                                               |
| 109 78 128 131 [13/Dec/2023 14:40:101 "GET /static/is/scripts is HTTP/1 1" 304 -                                                              |
| 109.78.128.131 [13/Dec/2023 14:40:11] "GET /static/assets/favicon.ico.HTTP/1.1" 304 -                                                         |
| 1/1 [] 05 18ms/ston                                                                                                    |
| 109 78 128 131 F13/Dec/2023 14:40:201 "GET / HTTP/1 1" 200 -                                                                                  |
| 109.78.128.131 [13/Dec/2023 14:40:20] "GET /static/css/mgin.css HTTP/1.1" 304 -                                                               |
| 109 78 128 131 F13/Dec/2023 14:40:201 "GET /static/is/scripts is HTTP/1 1" 304 -                                                              |
| 109.78.128.131 [13/Dec/2023.14:40:21] "GET /static/assets/favicon.ico.HTTP/1.1" 304 -                                                         |
| 1/1 [                                                                                                    |
| 109.78.128.131 - F13/Dec/2023 14:40:301 "GET / HTTP/1.1" 200 -                                                                                |
| 109.78.128.131 [13/Dec/2023.14:40:30] "GET /static/css/main.css.HTTP/1.1" 304 -                                                               |
| 199.78.128.131 - [13/Dec/2023 14:40:30] "GET /static/is/scripts.is HTTP/1.1" 304 -                                                            |
| 109 78 128 131 F13/Dec/2023 14:40:311 "GET /static/assets/fav/con ico HTTP/1 1" 304 -                                                         |
| 1/1 [] - 05 18ms/step                                                                                                    |

Figure 30: python3 app.py

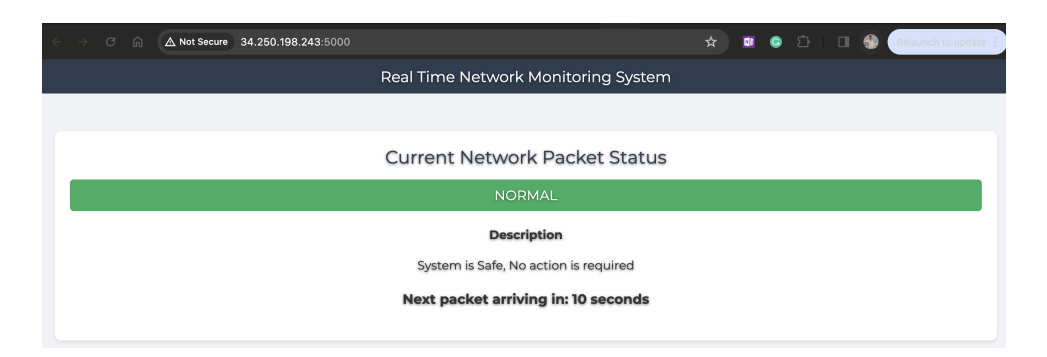

Figure 31: Networking Monitoring System Predicting Normal Traffic

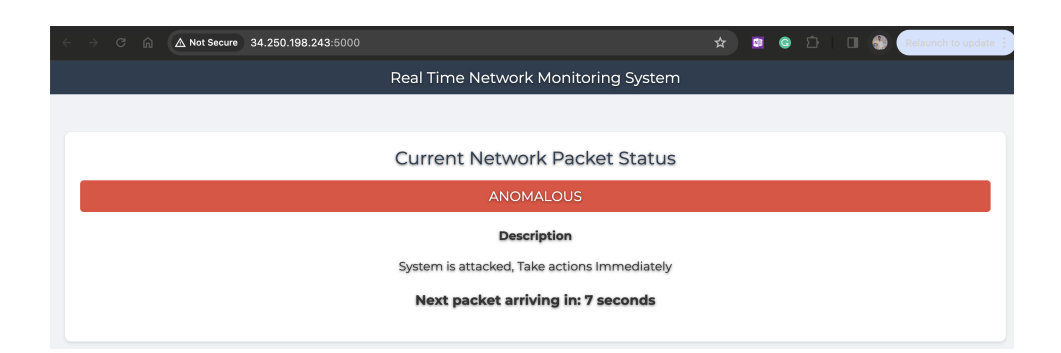

Figure 32: Network Monitoring System Predicting Anomalous Traffic